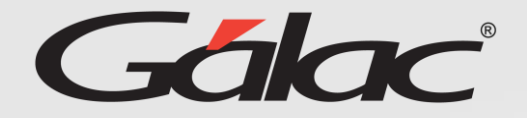

# Infografía

Ingresar período desde el cual requieres comenzar a calcular vacaciones

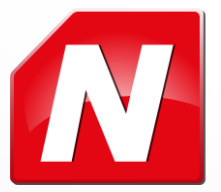

## Gálac Escenarios en lo que aplica

### **Ajuste Inicial**

El ajuste inicial se debe cargar cuando se insertan a los trabajadores en el sistema.

#### Este ajuste aplica si:

- Los trabajadores son antiguos y se quiere que el sistema de nómina inicie el cálculo de vacaciones a partir de un período en particular.
- De igual manera aplica, para trabajadores que cumplan con la condición anterior y si se ha dado un anticipo de días respecto a dicho período.

### Ajuste Secundario

En el caso del ajuste secundario, aplica cuando ya se han hecho cálculos de vacaciones en el sistema y se detecta que las mismas no son correctas porque se eligió un período incorrecto, se cerró un período cuando lo que aplicaba era un adelanto, entre otros.

#### Ten en cuenta que:

Al aplicar este ajuste todos los registros de vacaciones previos quedan desactivados y los cálculos se inician a partir de la fecha que indique el usuario.

# Gálac Activar Parámetro

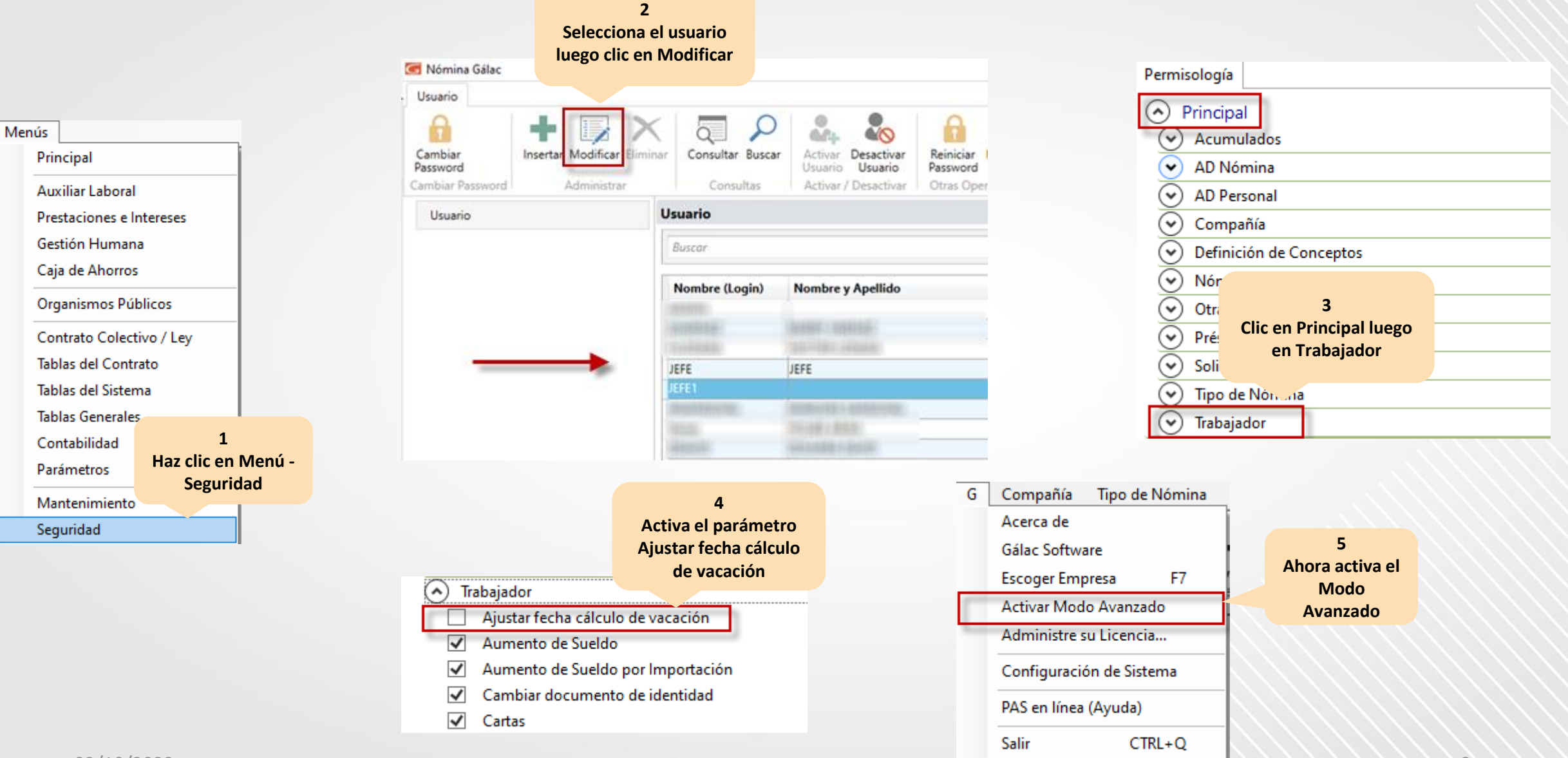

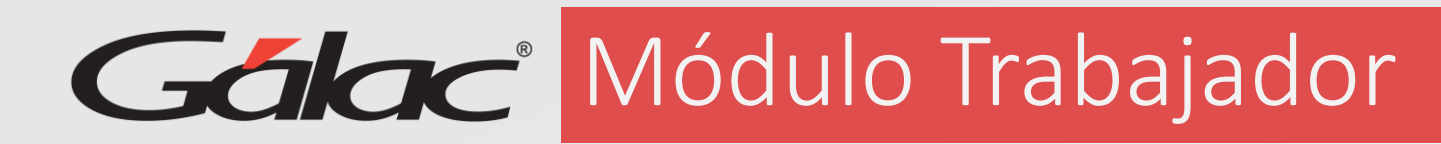

| Trab                                        | ajador Definición de Conceptos Préstan        |                              |                                              |                                         |                                              |                                    |                      |                         |                 |        |
|---------------------------------------------|-----------------------------------------------|------------------------------|----------------------------------------------|-----------------------------------------|----------------------------------------------|------------------------------------|----------------------|-------------------------|-----------------|--------|
| Consultar                                   |                                               | Buscar Trabajador p          | ara Modificar Especial                       |                                         |                                              |                                    |                      |                         |                 |        |
|                                             | Insertar                                      | Código                       |                                              |                                         |                                              |                                    |                      |                         |                 |        |
|                                             | Modificar                                     | Apellidos                    |                                              |                                         |                                              |                                    |                      |                         |                 |        |
|                                             | Eliminar                                      | Nombres                      | 7                                            |                                         |                                              |                                    |                      |                         |                 |        |
|                                             | Aumento de Sueldo                             | Status                       | Selecciona el                                | Ordenar                                 | Por: (Consecutivo Nomina, Conse              | secutiv ~                          |                      |                         |                 |        |
|                                             | Aumento de Sueldo por Importación             |                              | trabajador                                   | Nomb                                    | Buscar                                       | Salir                              |                      |                         |                 |        |
|                                             | Reversar Aumento de Sueldo                    | <ul> <li>00000000</li> </ul> |                                              | Nomb                                    | Código 000000002                             | 2                                  |                      |                         |                 | Activo |
|                                             | Informes                                      | 00000000                     | 04 05 06 06 06 06 06 06 06 06 06 06 06 06 06 | 100000000000000000000000000000000000000 | Apellidos DENIS                              |                                    |                      |                         |                 |        |
|                                             | Cartas                                        | 00000000                     | 06                                           | 14105 122.004                           | Nº CI / RIF V ∨ 10/                          | V                                  |                      | Validar RIF en Internet |                 |        |
|                                             | Reporte Combinado                             | 0000000                      | 09                                           | And a second second                     | Categoria Empleado<br>Cargo/Oficio SUPERVISO | OR DE LINEA                        |                      |                         |                 |        |
|                                             | Documentos Office                             | 00000000                     | 10                                           | -                                       | Fechas Nacimiento/Ingreso                    | o Tien                             | npo de servicio: 4 a | aa 7 mm 22 dd           |                 |        |
|                                             | Tracladar Trabaiadoros                        | 00000000                     | 12 <b>*******</b> ********                   | Internet and                            | Nacimiento 03/01/1972<br>Ingreso 11/02/2019  | 2 ~ Edad 5<br>9 ~                  | 1 Años               |                         |                 |        |
|                                             |                                               | 00000000                     | 13                                           | CREW LAN                                |                                              |                                    |                      |                         |                 |        |
|                                             | Reversar Iraslado                             |                              |                                              |                                         | 8                                            | • • • • • • •                      | al. Cotización R.P.E | 3 95                    |                 |        |
|                                             | Períodos de Inactividad                       |                              |                                              | Modific                                 | Aplica el ajuste in                          | licial de                          |                      | 0,00                    |                 |        |
|                                             | Retirar Trabajador                            |                              |                                              |                                         | aiuste posterior.                            | Según                              | o vacaciones         |                         |                 |        |
|                                             | Reactivar Trabajador                          |                              |                                              |                                         | corresponda                                  | a.                                 | anda                 | Ajuste inicial aut      | omático         |        |
|                                             | <sup>·</sup> ficar fecha de Retiro / Traslado |                              |                                              |                                         | Días bono vac. pagados                       | ato bono vac                       | pagado               | 0.00                    |                 |        |
| 6<br>Ahora clic en el m<br>Trabajador y luc | anchar Trabajador                             |                              |                                              |                                         | Fecha del ajuste 02/                         | /1u/2023 📑 U                       | Isuario JEFE         |                         |                 |        |
|                                             | iar documento de identidad                    |                              |                                              |                                         | Datos del ajuste posterior                   | r al inicial                       |                      |                         |                 |        |
| clic en Aiustar feo                         | ha io de Turno                                |                              |                                              |                                         | Año primer periodo                           |                                    |                      | Motivo del ajuste       |                 |        |
| cálculo de vacac                            | ón tar Eoto en Archivo Adjunto                |                              |                                              |                                         | Días bono pagados                            | Monto habiles pa<br>Monto bono vac | agado                |                         |                 |        |
|                                             | montar valor individual                       |                              |                                              |                                         | Fecha del ajuste 02/                         | /10/2023 🔍 U                       | Isuario              |                         |                 |        |
|                                             |                                               |                              |                                              |                                         | Ultima Mod Operador                          |                                    |                      |                         |                 |        |
| Ajustar fecha cálculo de vacación           |                                               |                              |                                              |                                         | 18/05/2021 - N° Lote                         | 3.                                 | 0                    | Grabar Anterior         | Siguiente Salir |        |